## Parameterkrommen en de NumWorks

De NumWorks kan krommen tekenen die worden gegeven door x als functie van t en y als functie van t. De variabele t heet de parameter van de kromme, je kunt hem opvatten als de "tijd". Op elk tijdstip t kun je met behulp van de functies x(t) en y(t) berekenen op welke plaats (x, y) het punt dat de kromme doorloopt zich bevindt. Helaas kan deze rekenmachine nog geen hellingsgetallen berekenen in een punt van de kromme. **Deze versie is van juni 2023.** 

Een andere manier om krommen te beschrijven is met behulp van poolcoördinaten. Daarover gaat het laatste deel van dit practicum.

2

3

Loop eerst het practicum: Functies en de NumWorks door.

## Inhoud

- **1** Een parameterkromme tekenen
- 2 Krommen in poolcoördinaten

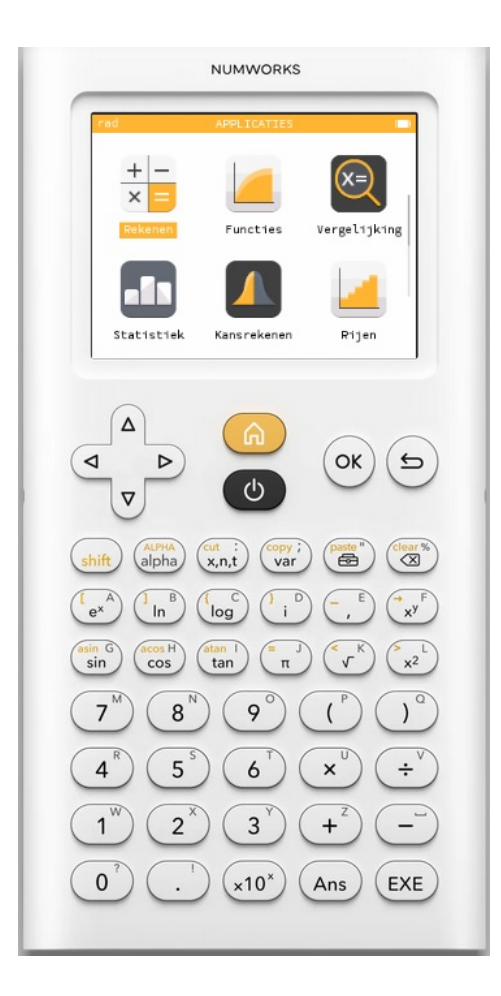

## 1 Een parameterkromme tekenen

Stel je voor dat je de kromme K wilt tekenen gegeven door:

 $x(t) = 5\sin(t)$  en  $y(t) = 5\sin(2t)$ , met t lopend van 0 tot en met  $2\pi$ .

Je zet dan eerst bij het menu INSTELLINGEN de "Hoekmaat" op "Radialen".

Vervolgens ga je naar het menu **FUNCTIES** en:

- kies "Element toevoegen" en 🔍;
- kies  $f(t) = [(\cos(t)), (\sin(t)) \text{ en } (\circ K) \text{ of } (EXE);$
- vervang de uitdrukking bovenaan in 5sin(t) en die daaronder in 5sin(2t), waarbij de t vanzelf ontstaat als je op  $\left( \underset{x,nt}{\overset{\text{ort}}{\overset{\text{i}}{\xrightarrow{}}}} \right)$  drukt en  $\infty$ ;
- stel bij "Domein" de gewenste waarden voor *t* in en "Bevestig";
- na 
   of EXE krijg je de kromme in beeld, misschien moet je de assen nog even goed instellen (kies bijvoorbeeld "Auto").

| rac |                                                                 |                     | -               | rad               |                        | -            | rad       |               |            |       |
|-----|-----------------------------------------------------------------|---------------------|-----------------|-------------------|------------------------|--------------|-----------|---------------|------------|-------|
|     | Uitdrukkingen (                                                 | Grafiek             | Tabel           | Uitdruk           | kkingen Grafie         | k Tabel      | Uitdruk   | kingen G      | rafiek     | Tabel |
| ET  | Gebruik eer<br>x+y+l=0<br>x+y≤0                                 | n template<br>Ongel | Lijn<br>ijkheid | f(t)=             | 5 sin(t)<br>5 sin(2t)] |              | Auto 🗕 As | sen Navigeren | Bereken    |       |
|     | x <sup>2</sup> +y <sup>2</sup> +x·y+x+y=0 <sup>Kegelsnede</sup> |                     | Elemen          | Element toevoegen |                        |              | -4 0      | -4 0 4 8      | 8          |       |
|     | $f(t) = \begin{bmatrix} \cos(t) \\ \sin(t) \end{bmatrix}$       | Param               | etrisch         | Grafie            | ek plotten Waard       | en weergeven | t=6       |               | f(t)=(0;0) |       |

Met de pijltjestoetsen kun je **over de kromme lopen**. Je gaat er dan met "tijd"stappen van 0,06545 (automatisch ingesteld) overheen. De bijbehorende waarden voor t, x en y komen in beeld.

Experimenteer maar eens even met andere instellingen voor t.

Oefen het tekenen van krommen met de NumWorks. Zoek voorbeelden van krommen in je wiskundeboek.

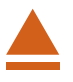

## 2 Krommen in poolcoördinaten

Een andere manier om een kromme te beschrijven is met zogenaamde **poolcoördinaten**. Daarbij werk je in een x, y-assenstelsel, maar geef je een punt P van een kromme weer door een functie van de vorm  $r = f(\theta)$ , waarin  $\theta$  de hoek is die het lijnstuk OP met de positieve x-as maakt.

Een driebladige bloem krijg je met  $r = 8 \sin (3\theta)$ .

Je voert die formule in het menu **FUNCTIES** zo in:

- kies "Element toevoegen" en (••;
- kies voor  $r = cos(\theta)$  en en vervang dit door 8 sin(3 $\theta$ ), waarbij de  $\theta$  vanzelf ontstaat als je op  $\begin{pmatrix} cat \\ x,nt \end{pmatrix}$  drukt en (ok);
- ga vervolgens opnieuw op r= staan en ga met de pijltjes toets naar rechts;
- stel bij "Domein" de gewenste waarden voor  $\theta$  in en "Bevestig";
- na or of EXE krijg je de kromme in beeld, misschien moet je de assen nog even goed instellen (kies bijvoorbeeld "Auto").

Met de pijltjestoetsen kun je **over de kromme lopen**. Je gaat er dan met "tijd"stappen van 3,75 (automatisch ingesteld) overheen. De bijbehorende waarden voor  $\theta$ , x en y komen in beeld.

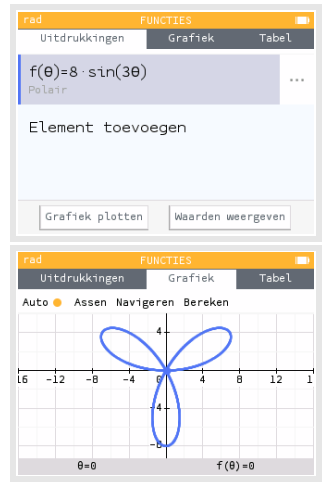

Experimenteer met krommen in poolcoördinaten. Hoe maak je bijvoorbeeld een achtbladige bloem?

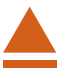